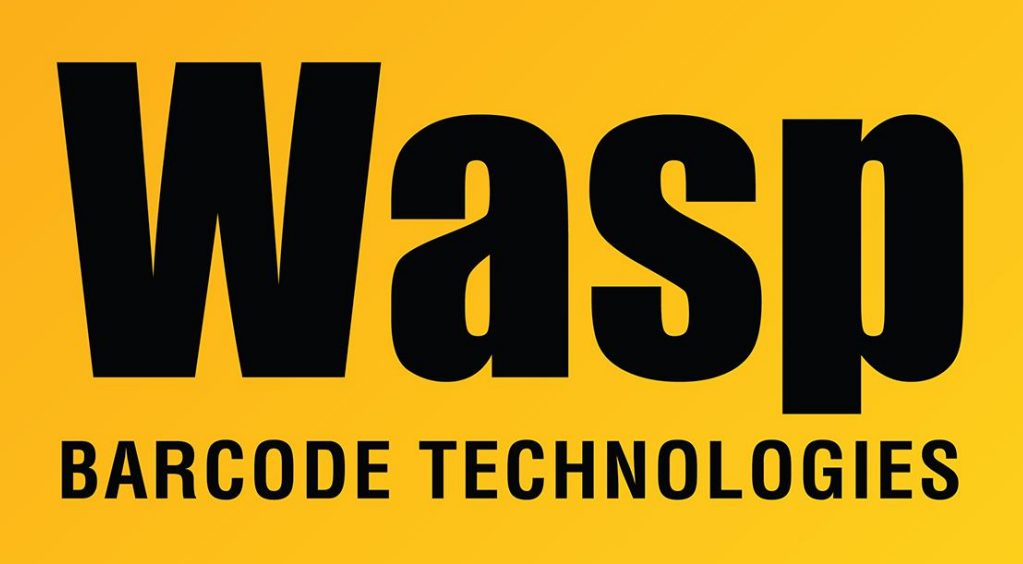

Portal > Knowledgebase > Hardware > Printers > How to set the correct label size in your printer's driver

How to set the correct label size in your printer's driver Sicaro Burnett - 2017-04-10 - in Printers

## Checking or changing the paper size selected in the printer.

To setup the correct label width and height, start by launching the driver's properties.

- Windows XP: Start button, Printers & Faxes, right-click the printer, Properties.
- Windows 7: Start button, Devices & Printers, right-click the printer, Printer Properties.
- Windows 8: Press Windows key and R, type Control panel, click OK. Open Devices & Printers, right-click the printer, Printer Properties.

**Edit Preferences:** 

- From the General tab, click the Preferences button, then click Edit to set the label size.
- Set the exact Width and Height of the label (use a ruler if you're not sure.)
- Set both values for the Exposed Liner Width to 0.
- Click OK two times (back to the Properties box).

## Edit System Defaults:

- From the Properties click the Advanced tab, click the Printing Defaults button, then click Edit to set the label size.
- Set the exact Width and Height of the label (use a ruler if you're not sure.)
- Set both values for the Exposed Liner Width to 0.
- Click OK three times so Printer Properties is closed.